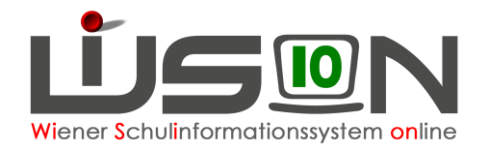

# Termin Überregionale Veranstaltung / Besprechung

# Zielgruppe:

Lehrpersonal, Schulleitung

## **Beschreibung:**

Eine Lehrperson nimmt an einer Koordinationsbesprechung in der Bildungsregion teil. Beispiel: Eine Lehrperson hat die Funktion einer/s Schülerberater/in/s und nimmt an der Koordinationsbesprechung der Bildungsregion teil.

### Termin mit der Terminart "Überregionale Veranstaltung - Besprechung"

#### A) Termin anlegen und weiterleiten

Menüpunkt Termine → Untermenüpunkt eigene Termine → Schaltfläche Neu → Terminart\* Dropdownmenü "Überregionale Veranstaltung/Besprechung" → Termindauer\* "untertägig" oder "ganzmehrtägig" → Schaltfläche Auswahl übernehmen

| Datenfelder            | Wert/e                                          | Anmerkung                                                          |
|------------------------|-------------------------------------------------|--------------------------------------------------------------------|
| Terminart*             | Überregionale<br>Veranstaltung/Besprechung      | automatisch ausgefüllt                                             |
| Betreff*               | frei befüllbar                                  | z.B. Besprechung<br>SchülerInnenberater                            |
| Straße*                | frei befüllbar                                  | Ort der Veranstaltung                                              |
| PLZ / Ort*             | PLZ eingeben, Ort aus<br>Vorschlägen übernehmen | Ort der Veranstaltung                                              |
| Land*                  | Dropdown                                        | Land auswählen                                                     |
| Organisationseinheit   | Dropdown                                        | eigene Schule auswählen                                            |
| Notiz                  | frei befüllbar                                  |                                                                    |
| Anmerkung Schulleitung |                                                 | ist leer bis die Schulleitung ggf. eine<br>Anmerkung hinzufügt     |
| Teilnahmestatus        |                                                 | ist bis zum erstmaligen Speichern des<br>Termins leer              |
| Protokoll              |                                                 | ist bis zum Senden oder Antrag<br>Weiterleiten dieses Termins leer |

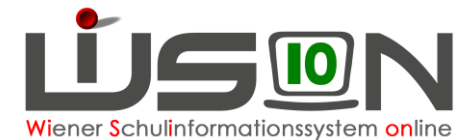

| Datenfelder – Registerkarte<br>Details zum Termin | Wert/e                                     | Anmerkung                                                                       |
|---------------------------------------------------|--------------------------------------------|---------------------------------------------------------------------------------|
| Datum*                                            | Daten laut Kalender                        | Datum mithilfe des Kalenders oder der<br>Pfeile einstellen                      |
| Beginn-Zeit* / Ende-Zeit*                         | Dropdown                                   | Unterrichtseinheit auswählen                                                    |
| Adressaten                                        | Namen der<br>teilnehmenden<br>Lehrpersonen | über den Bereich "Teilnehmendes<br>Lehrpersonal" werden Personen<br>hinzugefügt |
| supplierrelevant                                  | auswählbar                                 | wenn supplierrelevant dann anhaken                                              |
| Anzeige im Schulkalender                          | auswählbar                                 | ist sinnvoll                                                                    |

Schaltfläche Speichern

| Datenfeld       | Wert                   | Anmerkung                                                              |
|-----------------|------------------------|------------------------------------------------------------------------|
| Teilnahmestatus | noch nicht entschieden | Dieser Status wird durch das erstmalige Speichern des Termins gesetzt. |

Schaltfläche **Senden**  $\rightarrow$  Termin wird im eigenen Terminkalender sichtbar (sowie bei allfällig erfassten weiteren Adressaten) bzw. im Schulkalender (wenn diese Eingabe gemacht wurde).

Schaltfläche Antrag weiterleiten → Im Dienstweg weiterleiten, d.h. der erfasste Termin "Überreg. Veranstaltung/Besprechung" wird im Menüpunkt Kommunikation im Untermenüpunkt Eingelangt der Schulleitung als Terminaufgabe angezeigt.

<u>Hinweis:</u> Eine Teilnahme nach Bestätigung oder Nichtteilnahme nach Ablehnung durch die Schulleitung wird im Datenfeld Teilnahmestatus angezeigt.

#### B) Termin bestätigen/ablehnen durch die Schulleitung

#### Menüpunkt Kommunikation → Untermenüpunkt Eingelangt

Eine Terminaufgabe wird angezeigt und kann geöffnet werden.

Durch Klick auf die Schaltfläche **Bestätigen** bzw. **Ablehnen** wird der Teilnahmestatus entsprechend gesetzt:

Schaltfläche Bestätigen :

| Datenfeld       | Wert       | Anmerkung                                                                                                    |
|-----------------|------------|----------------------------------------------------------------------------------------------------|
| Teilnahmestatus | nimmt teil | Dieser Status wird durch das Bestätigen<br>des Termins gesetzt. Ein bestätigter<br>Termin kann – falls erforderlich –<br>nachträglich abgelehnt werden. |

Schaltfläche Ablehnen :

| Datenfeld       | Wert             | Anmerkung                                                                                                    |
|-----------------|------------------|----------------------------------------------------------------------------------------------------|
| Teilnahmestatus | nimmt nicht teil | Dieser Status wird durch das Ablehnen<br>des Termins gesetzt.<br>Eine Ablehnung kann nicht<br>zurückgenommen werden. |